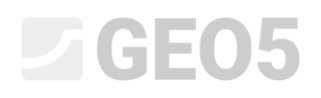

### Análise da estabilidade de taludes

| Programa: | Estabilidade de Taludes |
|-----------|-------------------------|
|-----------|-------------------------|

Arquivo: Demo\_manual\_08.gst

Neste manual de engenharia vamos mostrar como realizar a verificação da estabilidade de taludes para uma superfície de deslizamento circular crítica e para uma superfície de deslizamento poligonal (utilizando a otimização) e descrever as diferenças entre os diferentes métodos de análise da estabilidade de taludes.

#### Tarefa

Realizar a análise de estabilidade de taludes para um talude com um muro de gravidade. Esta é uma situação de projeto permanente. O fator de segurança necessário é FS = 1.50. Não se considera a existência do nível freático no talude.

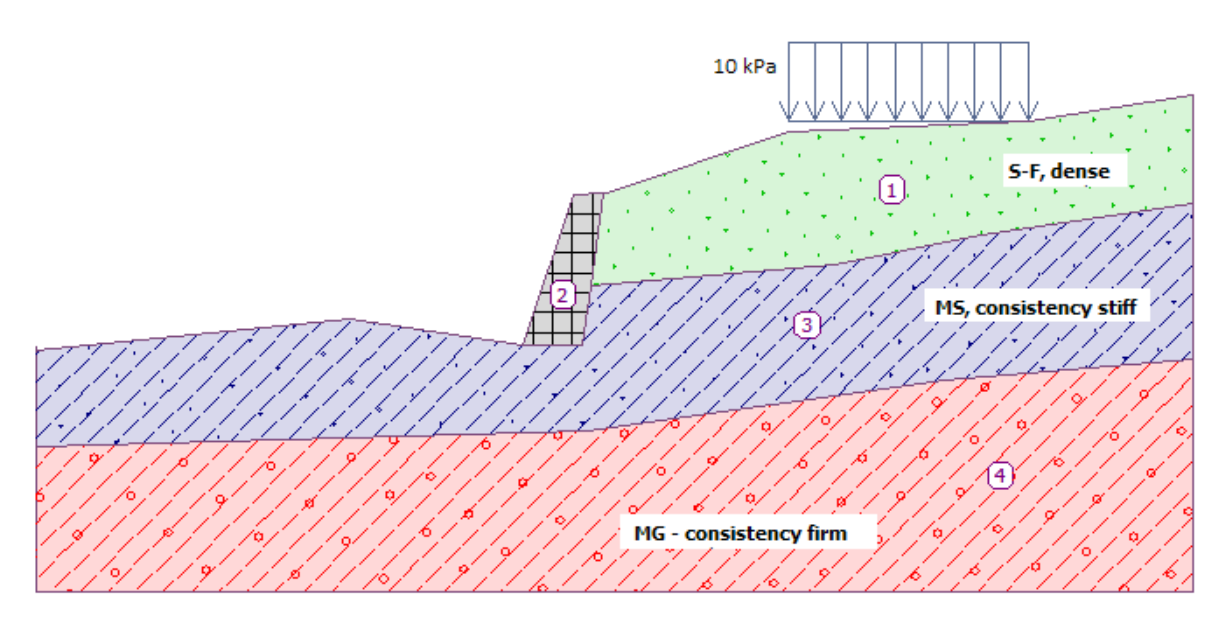

Esboço da tarefa

#### Resolução

Para resolver este problema, vamos utilizar o programa GEO5 "Estabilidade de Taludes". Neste texto, vamos explicar cada passo da resolução deste problema:

- Análise No. 1: otimização da superfície de deslizamento circular (Bishop)
- Análise No. 2: verificação da estabilidade do talude através de todos os métodos
- Análise No. 3: otimização da superfície de deslizamento poligonal (Spencer)
- Resultados da análise (conclusão)

#### Definir a geometria e outros parâmetros

Na janela "Configurações", clique em "Selecionar" e escolha a opção No. 1 – "Norma – fatores de segurança".

| úmero | Nome                                                             | Válido para |
|-------|------------------------------------------------------------------|-------------|
| 1     | Norma - fatores de segurança                                     | Tudo        |
| 2     | Norma - estados limites                                          | Tudo        |
| 3     | Norma - EN 1997 - DA1                                            | Tudo        |
| 4     | Norma - EN 1997 - DA2                                            | Tudo        |
| 5     | Norma - EN 1997 - DA3                                            | Tudo        |
| 6     | Norma - LRFD 2003                                                | Tudo        |
| 7     | Norma - sem redução dos parâmetros                               | Tudo        |
| 8     | República Checa - Normas antigas CSN (73 1001, 73 1002, 73 0037) | Tudo        |
| 9     | Eslováquia - Normas antigas CSN (73 1001, 73 1002, 73 0037)      | Tudo        |
| 10    | Eslováquia - EN 1997                                             | Tudo        |
| 69    | Suiça - SIA 260 (267) - STR, GEO - Norma                         | Tudo        |
| 70    | Suiça - SIA 260 (267) - STR, EQU - Norma                         | Tudo        |

Caixa de diálogo "Lista de configurações"

Para começar, na janela "Interface", clique em "Configurar escalas" e insira as coordenadas das dimensões limite da tarefa, conforme mostra a imagem abaixo. A "profundidade desde o ponto mais fundo do modelo" serve apenas para visualizar o exemplo – não tem qualquer influência na análise.

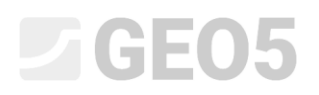

|                                                   |       | ~   |
|---------------------------------------------------|-------|-----|
| Coordenadas globais                               |       | Х   |
| — Dimensões —                                     |       |     |
| Escala X mínima :                                 | 0.00  | [m] |
| Escala X máxima :                                 | 40.00 | [m] |
| Profundidade desde o ponto mais fundo do modelo : | 5.00  | [m] |
| ✓ Ok                                              | Cance | lar |

De seguida, clique em "Adicionar interface" para modelar as interfaces das camadas ou, mais concretamente, o terreno, através das coordenadas descritas abaixo. Para cada interface, adicione todos os pontos via texto e, de seguida, clique em "OK Adicionar interface".

|   | Interface 1 |       | Interfa | ace 2 | Interfa | ace 3 | Interface 4 |       |  |  |
|---|-------------|-------|---------|-------|---------|-------|-------------|-------|--|--|
|   | x [m]       | z [m] | x [m]   | z [m] | x [m]   | z [m] | x [m]       | z [m] |  |  |
| 1 | 0,00        | -4,75 | 16,80   | -4,54 | 19,17   | -2,48 | 0,00        | -8,07 |  |  |
| 2 | 10,81       | -3,64 | 18,87   | -4,57 | 27,61   | -1,75 | 19,06       | -7,50 |  |  |
| 3 | 16,80       | -4,54 | 19,17   | -2,48 | 32,66   | -0,74 | 31,40       | -5,77 |  |  |
| 4 | 18,59       | 0,63  | 19,62   | 0,71  | 40,00   | 0,36  | 40,00       | -5,05 |  |  |
| 5 | 19,62       | 0,71  |         |       |         |       |             |       |  |  |
| 6 | 19,71       | 0,71  |         |       |         |       |             |       |  |  |
| 7 | 26,00       | 2,80  |         |       |         |       |             |       |  |  |
| 8 | 34,30       | 3,20  |         |       |         |       |             |       |  |  |
| 9 | 40,00       | 4,12  |         |       |         |       |             |       |  |  |

#### Adicionar pontos da interface

| 1    | Adicionar pontos via texto     Novos pontos de interface | Novos pontos                                                              | ×                                              |
|------|----------------------------------------------------------|---------------------------------------------------------------------------|------------------------------------------------|
| face | No. x [m] z [m]                                          | Coordenadas<br>x = 16.80 [m] z =<br><0.00 40.00><br>↓ Adicionar interface | =4.54 [m]<br>(-1E99 1E99)<br>cionar X Cancelar |

Janela "Interface" – adicionar pontos via texto

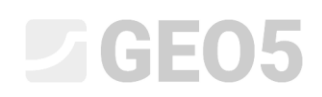

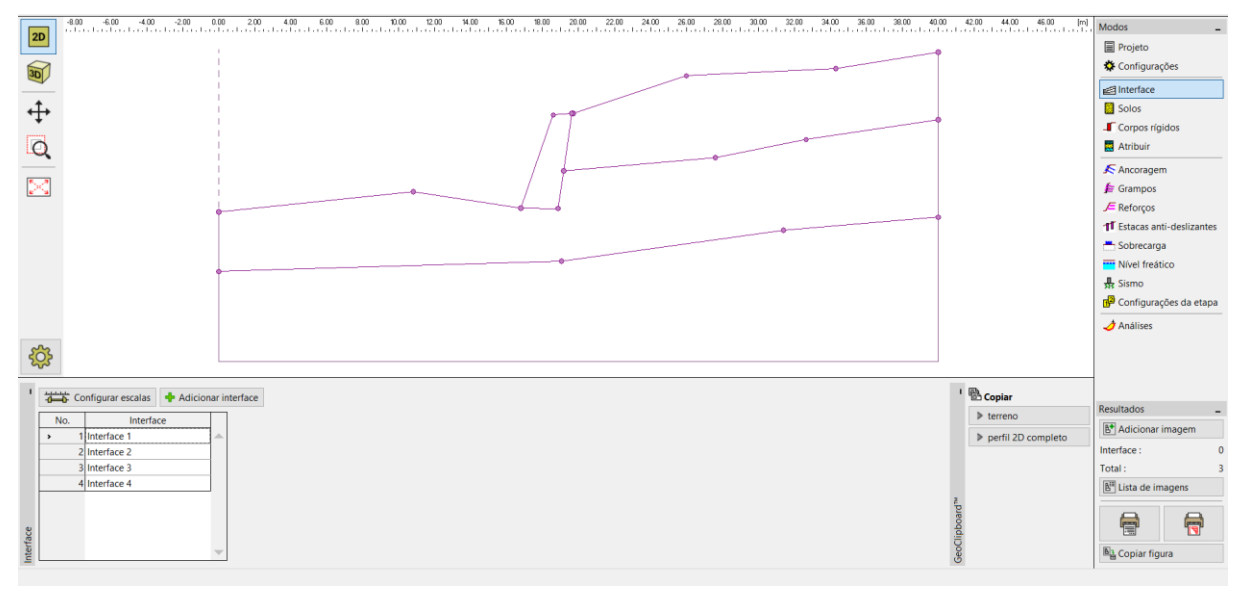

Janela "Interface" – as 4 interfaces adicionadas

Agora, adicione 3 solos com os parâmetros seguintes, na janela "Solos", através do botão "Adicionar". O estado de tensão deve ser considerado como efetivo para todos os solos e a foliação do solo não será considerada.

| Solo                                                           | Peso volúmico                    | Ângulo de atrito           | Coesão do solo |
|----------------------------------------------------------------|----------------------------------|----------------------------|----------------|
| (Classificação do solo)                                        | $\gamma \left[ kN/m^{3} \right]$ | interno $arphi_{e\!f}$ [°] | $c_{ef}$ [kPa] |
| MG – Silte com cascalho, consistência firme                    | 19.0                             | 29.0                       | 8.0            |
| S-F – Areia com partículas finas, solo denso                   | 17.5                             | 31.5                       | 0.0            |
| ${\rm MS}$ – Silte arenoso, consistência rígida, $S_r > 0{,}8$ | 18.0                             | 26.5                       | 16.0           |

Tabela com os parâmetros do solo

Nota: Nesta análise, vamos realizar a verificação da estabilidade do talude a longo prazo. Assim, vamos analisar esta tarefa com recurso aos parâmetros efetivos da resistência ao deslizamento dos solos ( $\varphi_{ef}$ ,  $c_{ef}$ ). A foliação dos solos – parâmetros do solo piores ou diferentes numa direção – não é considerada nesta tarefa.

| Acquive                                                                                                    |                                                                                                    |                                                        |                                                                                                    |
|----------------------------------------------------------------------------------------------------|----------------------------------------------------------------------------------------------------|--------------------------------------------------------|----------------------------------------------------------------------------------------------------|
| 100         440         440         440         440         440         440         440         440         440         440         440         440         440         440         440         440         440         440         440         440         440         440         440         440         440         440         440         440         440         440         440         440         440         440         440         440         440         440         440         440         440         440         440         440         440         440         440         440         440         440         440         440         440         440         440         440         440         440         440         440         440         440         440         440         440         440         440         440         440         440         440         440         440         440         440         440         440         440         440         440         440         440         440         440         440         440         440         440         440         440         440         440         440         440         440         440 <th></th> <th></th> <th>Modos _<br/>☐ rojeto<br/>☆ Configurações<br/>ad Interface<br/>☐ colos<br/>☐ colos<br/>☐ corpos rigidos<br/>☐ Artibuir<br/>&lt; Ancoragem<br/>↓ 6 drampos<br/>↓ 6 drampos<br/>↓ 6 drampos<br/>↓ 6 drampos<br/>↓ 5 obrecarja<br/>☐ Nivel freático<br/>♣ Sismo<br/>∰ Configurações da etapa<br/>↓ Andires</th> |                                                                                                    |                                                        | Modos _<br>☐ rojeto<br>☆ Configurações<br>ad Interface<br>☐ colos<br>☐ colos<br>☐ corpos rigidos<br>☐ Artibuir<br>< Ancoragem<br>↓ 6 drampos<br>↓ 6 drampos<br>↓ 6 drampos<br>↓ 6 drampos<br>↓ 5 obrecarja<br>☐ Nivel freático<br>♣ Sismo<br>∰ Configurações da etapa<br>↓ Andires |
| <b>\$</b>                                                                                                    |                                                                                                    |                                                        |                                                                                                    |
| Adicionar     Clatar No.1     Mo. Nome do solo     1 Mid=Site com cascalho, con     2 S-F - Areia com particulas fin     3 MS - Site arenoso, consisten                                                                                                    | X Remover No. 1         MG - Silte com cascalho, consistêncla firme         Peso volûmico : $\gamma = 19.00 \text{ kN/m}^3$ Estado de tensão :       efetivo         Angulo de atrino interno :       oqt = 29.00 *         Coesão do solo :       c <sub>ef</sub> = 8.00 kPa         Peso volúmico saturado : $\gamma_{sat}$ = 19.00 kN/m <sup>3</sup> | B Coplar     ■ solos selecionados     > todos os solos | Resultados –<br>Et Adicionar imagem<br>Solos e atribuições : 0<br>Total : 3<br>Et Lista de imagens<br>Et Lista de imagens<br>Ra Copiar figura                                                                                                    |

Janela "Solos" – os 3 novos solos adicionados

Passe à janela "Corpos Rígidos". Aqui, vamos modelar o muro de gravidade como um corpo rígido com um peso volúmico de  $\gamma = 23,0 \ kN/m^3$ . A superfície de deslizamento não atravessa este objeto, uma vez que é uma área de resistência elevada (Mais informações na Ajuda – F1).

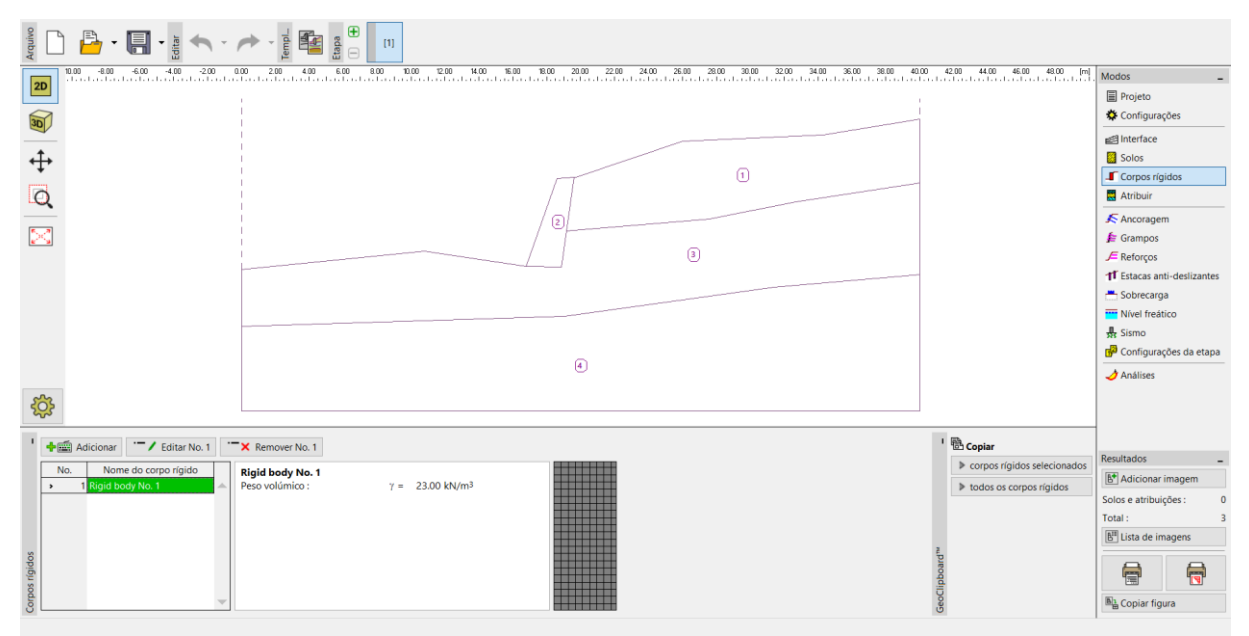

Janela "Corpos Rígidos" – novo corpo rígido

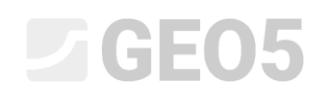

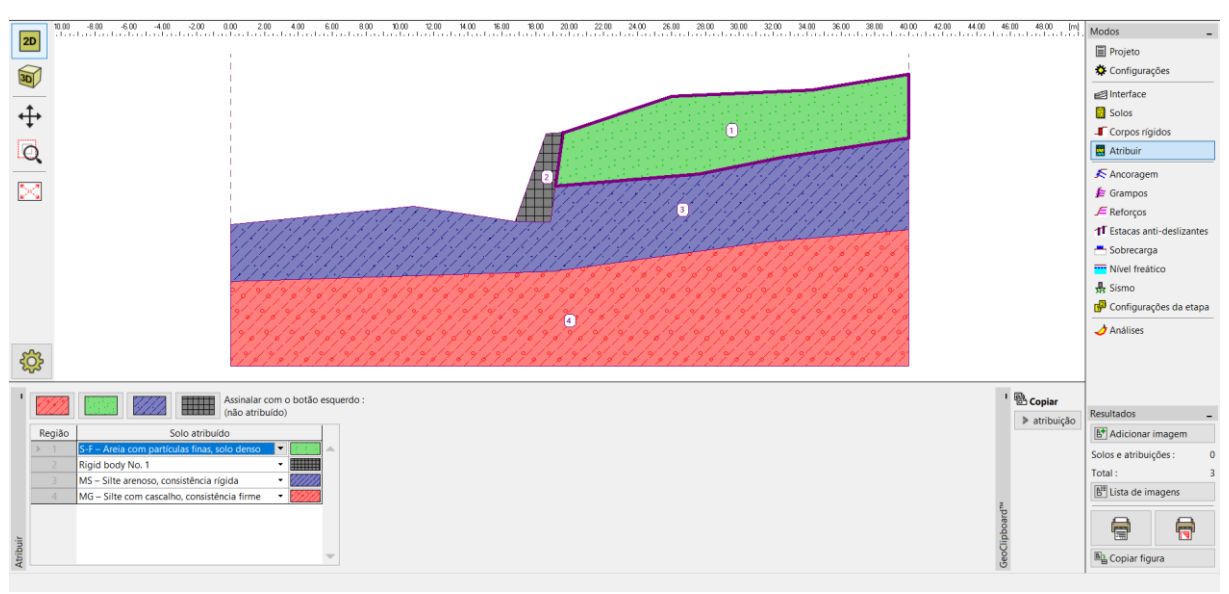

Agora, vamos atribuir os solos e o corpo rígido ao perfil, na janela "Atribuir".

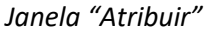

O passo seguinte é definir uma sobrecarga contínua, na janela "Sobrecarga", que é considerada como permanente, localizada na superfície do terreno.

| Nome : Sobrecarga No.1<br>- Propriedades da sobrecarga<br>Tipo : contínua<br>Tipo e ação : permanente<br>Posição : no terreno<br>Origem : $x = 26.00$ [m]<br>Comprimento : $I = 8.30$ [m]<br>Talude : $\alpha = 0.00$ [°]<br>Valor da sobrecarga<br>Valor : $q = 10.00$ [kN/m <sup>2</sup> ]                                            | Novas sobr               | ecargas  |           |                    |                      |                   | ×   |  |  |  |
|----------------------------------------------------------------------------------------------------|--------------------------|----------|-----------|--------------------|----------------------|-------------------|-----|--|--|--|
| − Propriedades da sobrecarga         Tipo :       contínua         Tipo e ação :       permanente         Posição :       no terreno         Origem :       x =       26.00 [m]         Comprimento :       I =       8.30 [m]         Talude :       α =       0.00 [°]       [0,0]         Valor da sobrecarga                        | Nome :                   | Sobred   | arga No.  | 1                  |                      |                   |     |  |  |  |
| Tipo :       contínua         Tipo e ação :       permanente         Posição :       no terreno         Origem :       x =       26.00 [m]         Comprimento :       I =       8.30 [m]         Talude : $\alpha$ =       0.00 [°]       Image: Comprimento =         Valor da sobrecarga       Valor :       q =       10.00 [kN/m²] | — Proprie                | dades d  | a sobreca | arga               |                      |                   |     |  |  |  |
| Tipo e ação :       permanente         Posição :       no terreno         Origem :       x =       26.00 [m]         Comprimento :       I =       8.30 [m]         Talude : $\alpha$ =       0.00 [°]       [0.0]         Valor da sobrecarga       Valor :       q =       10.00 [kN/m²]                                              | Tipo :                   |          | contínua  | a                  | •                    |                   |     |  |  |  |
| Posição :       no terreno         Origem :       x =       26.00 [m]         Comprimento :       I =       8.30 [m]         Talude : $\alpha$ =       0.00 [°]       [0,0]         Valor da sobrecarga       Valor :       q =       10.00 [kN/m²]                                                                                     | Tipo e ação : permanente |          |           |                    |                      |                   |     |  |  |  |
| Origem :x =26.00 [m]Comprimento :I =8.30 [m]Talude : $\alpha$ =0.00 [°]Output $\alpha$ =Valor da sobrecargaValor :q =10.00 [kN/m²]                                                                                                    | Posição : no terreno 💌   |          |           |                    |                      |                   |     |  |  |  |
| Comprimento :       I =       8.30 [m]         Talude : $\alpha$ =       0.00 [°]       [0,0]         — Valor da sobrecarga                                                                                                    | Origem :                 |          | x =       | 26.00              | [m]                  | q/+α              |     |  |  |  |
| Talude : $\alpha = 0.00$ [°] [0.0] × 1<br>— Valor da sobrecarga<br>Valor : $q = 10.00$ [kN/m <sup>2</sup> ]                                                                                                    | Comprime                 | ento :   | l =       | <mark>8</mark> .30 | [m]                  |                   |     |  |  |  |
| Valor : q = 10.00 [kN/m <sup>2</sup> ]                                                                                                    | Talude :                 |          | α =       | 0.00               | [°]                  | [0,0]             |     |  |  |  |
| Valor da sobrecarga<br>Valor : q = 10.00 [kN/m <sup>2</sup> ]                                                                                                    |                          |          |           |                    |                      |                   |     |  |  |  |
| Valor da sobrecarga<br>Valor : q = 10.00 [kN/m <sup>2</sup> ]                                                                                                    |                          |          |           |                    |                      |                   |     |  |  |  |
| Valor : q = 10.00 [kN/m <sup>2</sup> ]                                                                                                    | — Valor da               | a sobrec | arga —    |                    |                      |                   |     |  |  |  |
|                                                                                                    | Valor :                  |          | q =       | 10.00              | [kN/m <sup>2</sup> ] |                   |     |  |  |  |
|                                                                                                    |                          |          |           |                    |                      |                   |     |  |  |  |
| 🕂 Adicionar 💥 Cancela                                                                                                    |                          |          |           |                    | 4                    | Adicionar X Cance | lar |  |  |  |

Caixa de diálogo "Novas sobrecargas"

# **GEO5**

Nota: A sobrecarga é introduzida para 1 m de desenvolvimento do talude. A única exceção é a carga concentrada, em que o programa calcula o efeito da carga no perfil analisado. Para mais informações, consulte a Ajuda (F1).

Salte as janelas "Aterro", "Escavação", "Ancoragem", "Pregagens", "Estacas Anti-deslizantes", "Reforços" e "Nível freático". A janela "Sismo" não tem influência nesta análise porque o talude não está localizado numa zona de atividade sísmica.

Seguidamente, na janela "Configurações da etapa", selecione a situação de projeto. Neste caso, considere uma situação de projeto "permanente".

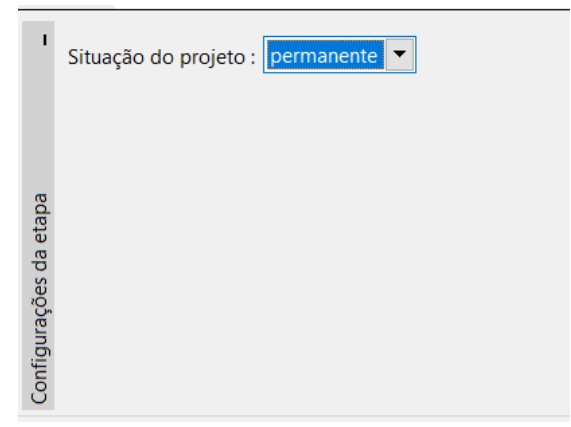

Janela "Configurações da etapa"

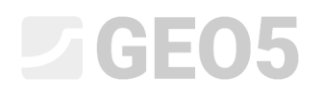

#### Análise 1 – superfície de deslizamento circular

Abra a janela "Análises", onde a superfície de deslizamento inicial deve ser definida pelo usuário, através das coordenadas do centro (x, y) e pelo raio, ou utilizando diretamente o mouse na Área de trabalho — clicar na interface para adicionar três pontos através dos quais a superfície de deslizamento passa.

Nota: Em solos coesivos, verificam-se com frequência superfícies de deslizamento rotacionais. Estas são modeladas através de superfícies de deslizamento circulares. Esta superfície é utilizada para encontrar as áreas críticas do talude analisado. Para solos não coesivos, as análises através de superfícies de deslizamento poligonais também devem ser realizadas para verificar a estabilidade do talude (ver Ajuda – F1).

Após definir a superfície de deslizamento inicial, selecione a opção "Bishop" como método de análise e defina o tipo de análise como "otimização". De seguida, execute a análise através do botão "Analisar".

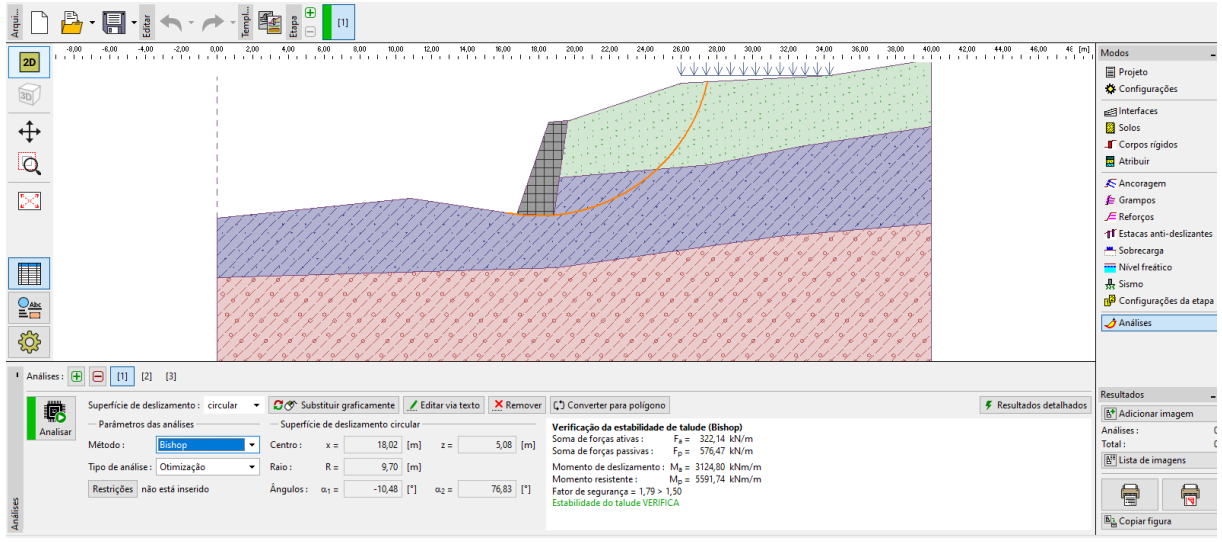

Janela "Análises" – Bishop – otimização da superfície de deslizamento circular

Nota: A otimização consiste na busca da superfície de deslizamento circular com menor estabilidade – a superfície de deslizamento crítica. A otimização de superfícies de deslizamento do programa Estabilidade de Taludes avalia todo o talude e é bastante confiável. Desta forma, mesmo para superfícies de deslizamento iniciais diferentes, obtemos o mesmo resultado para a superfície de deslizamento crítica.

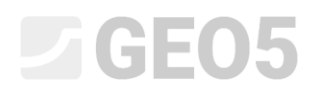

O grau de estabilidade definido para a superfície de deslizamento crítica, utilizando o método de "Bishop", é satisfatório (FS = 1.79 > FS = 1.5).

#### Análise 2 – comparação entre métodos diferentes

Adicione uma nova análise na barra de ferramentas, na parte superior da janela "Análises".

| Analysis : 🛨 😑 [1] [2] |
|------------------------|
|------------------------|

Barra de ferramentas "Análises"

Altere o tipo de análise para "Padrão" e selecione a opção "todos os métodos". De seguida, clique em "Analisar".

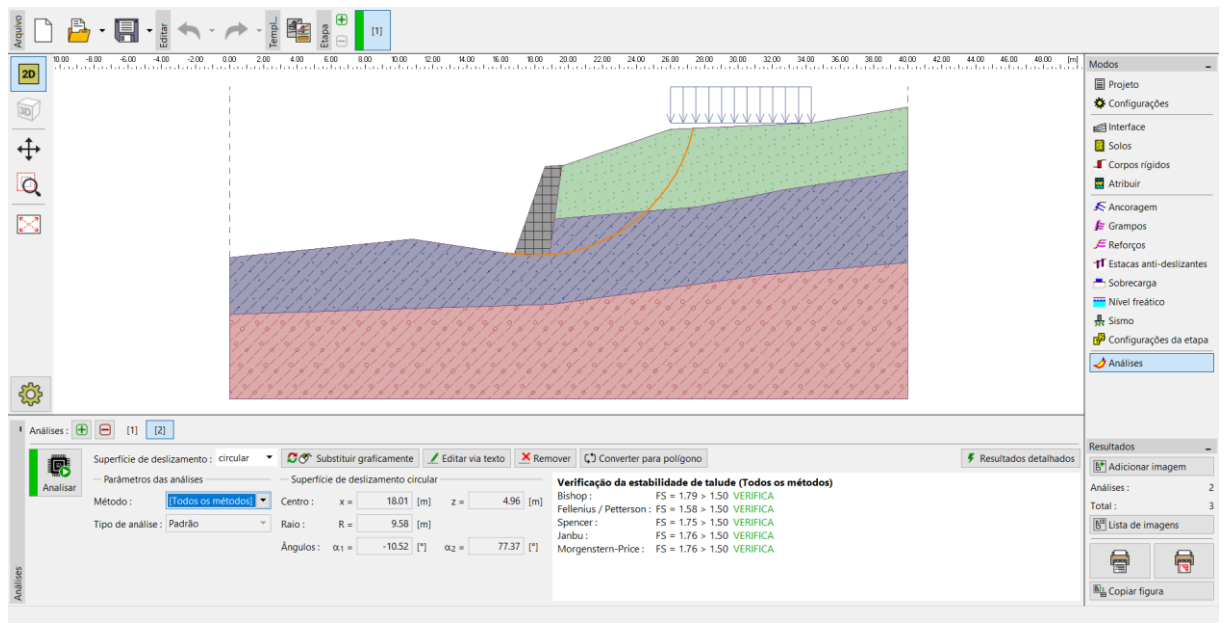

Janela "Análises" – Todos os métodos – tipo de análise padrão

Nota: Através deste procedimento, a superfície de deslizamento resultante, calculada para todos os métodos, corresponde à superfície de deslizamento crítica obtida a partir da análise anterior, segundo o método de Bishop. Para obter melhores resultados o usuário deve escolher o método e executar a otimização das superfícies de deslizamento.

# **GEO5**

Nota: A escolha do método de análise depende da experiência do usuário. Os métodos mais comuns são os métodos por camadas, sendo o mais comum o método de Bishop. O método de Bishop fornece resultados conservativos.

Para taludes reforçados ou ancorados, são preferíveis outros métodos mais rigorosos (Janbu, Spencer e Morgenstern-Price). Estes métodos mais rigorosos garantem todas as condições de equilíbrio e descrevem melhor o comportamento real da estrutura.

Não é necessário (nem correto) analisar um talude através de todos os métodos de análise. Por exemplo, o método sueco de Fellenius – Petterson fornece resultados muito conservativos, o que pode levar a fatores de segurança irrealisticamente baixos. No entanto, como este é um método famoso e obrigatório em alguns países, para a análise da estabilidade de taludes, este faz parte do software GEO5.

#### Análise 3 – superfície de deslizamento poligonal

Na última etapa, adicionamos mais uma análise e convertemos a superfície de deslizamento circular original numa superfície de deslizamento poligonal, através do botão "Converter para polígono". Para este caso, inserimos vários segmentos: 5

| 1      | Análises : 🛨 | 0 🖯 [1] [2]                        | [3]                     |            |             |              |          |       |             |     |                                                                                      |                         |
|--------|--------------|------------------------------------|-------------------------|------------|-------------|--------------|----------|-------|-------------|-----|--------------------------------------------------------------------------------------|-------------------------|
|        |              | Superfície de des                  | ilizamento : circular 🔹 | 🖉 🛷 Su     | bstituir gi | raficamente  | 🔟 E      | ditar | via texto 🔰 | Kem | over 🕻 Converter para polígono                                                       | F Resultados detalhados |
|        | Analisar     | <ul> <li>Parâmetros das</li> </ul> | s análises              | - Superfíc | ie de desl  | lizamento ci | rcular — |       |             |     | Verificação da estabilidade de talude (Todos os métodos)                             |                         |
|        |              | Método :                           | [Todos os métodos] 💌    | Centro :   | x =         | 18.13        | [m]      | z =   | 4.87        | [m] | Bishop : Análise não foi realizada.                                                  |                         |
|        |              | Tipo de análise :                  | Padrão 👻                | Raio :     | R =         | 9.44         | [m]      |       |             |     | Spencer : Análise não foi realizada.                                                 |                         |
|        |              |                                    |                         | Ângulos :  | α.1 =       | -7.97        | [°] c    | x2 =  | 77.74       | [°] | Janbu : Análise não foi realizada.<br>Morgenstern-Price : Análise não foi realizada. |                         |
| ses    |              |                                    |                         |            |             |              |          |       |             |     | 3                                                                                    |                         |
| Anális |              |                                    |                         |            |             |              |          |       |             |     |                                                                                      |                         |

Janela "Análises" – converter para uma superfície polygonal

| Converter para polígono | ×          |
|-------------------------|------------|
| Número de segmentos :   | 5          |
| ✔ ОК                    | 🗙 Cancelar |

Caixa de diálogo "Converter para polígono"

Como método de análise, selecione a opção "Spencer" e como tipo de análise, selecione "otimização" e execute a análise.

| yadani                                  | Editar Editar                                                                                                    |                                                                                                    |                                                                                                    |         |                           |                                                                                                    |
|-----------------------------------------|----------------------------------------------------------------------------------------------------|----------------------------------------------------------------------------------------------------|----------------------------------------------------------------------------------------------------|---------|---------------------------|----------------------------------------------------------------------------------------------------|
|                                         |                                                                                                    |                                                                                                    |                                                                                                    |         | 1220 1440 940 940 940 [m] | Modos     -       ■ Projeto     Configurações       ● Configurações     -       ■ Solos     -       ■ Corpos rigidos     -       ■ Arabuir     -       ▲ Anocagem     -       ■ Sobrecaga     -       ■ Nord Fredico     -       ■ Nord Fredico     -       ■ Sobrecaga     -       ■ Nord Fredico     -       ■ Configurações de etapa       ● Configurações de etapa |
| Análises : 🛨 😑                          | [1] [2] [3]                                                                                                    |                                                                                                    |                                                                                                    |         |                           |                                                                                                    |
| Analisar<br>Analisar<br>Sigure<br>Kestr | icie de deslizamento : poligonal •<br>imetros das análises<br>lo : <u>Spencer</u> •<br>e análise : Otimização •<br>ções não está inserido | Image: Substituir         ▲ feftar         X Re           - Superficie poligonal de desiltam         X [m]         2 [m]           1         15,76         2           2         15,77         3           3         18,00         4           4         22,05         5           5         24,29         6           6         26,84         7           7         28,85 | C2 Converter para circulo           Verificação da estabilidade de talude (5)           Fordo de segurança = 1,52 > 1,50           Exabilidade do talude VERIFICA           -4.38           -5.03           -1.10           0.96           2.59           -1.10           0.59 | vencer) | 🗲 Resultados detalhados   | Resultados -<br>E Adicionar imagem<br>Análises : 0<br>Total : 0<br>E Lista de imagens<br>B Copiar figura                                                                                                    |

Janela "Análises" – Spencer – otimização da superfície de deslizamento poligonal

Os resultados do grau de estabilidade do talude para a superfície de deslizamento poligonal são satisfatórios (FS = 1.52 > FS = 1.5).

Nota: A otimização de uma superfície de deslizamento poligonal é gradual e depende da localização da superfície de deslizamento inicial. Isto significa que é melhor realizar várias análises, com superfícies de deslizamento iniciais diferentes e com diferentes números de secções. A otimização de superfícies de deslizamento poligonais também pode ser afetada pelos fatores de segurança mínimos locais. Isto significa que é necessário encontrar a superfície de deslizamento crítica real. Por vezes é mais eficiente o usuário definir a superfície de deslizamento inicial com uma forma semelhante e defini-la como uma superfície de deslizamento circular otimizada.

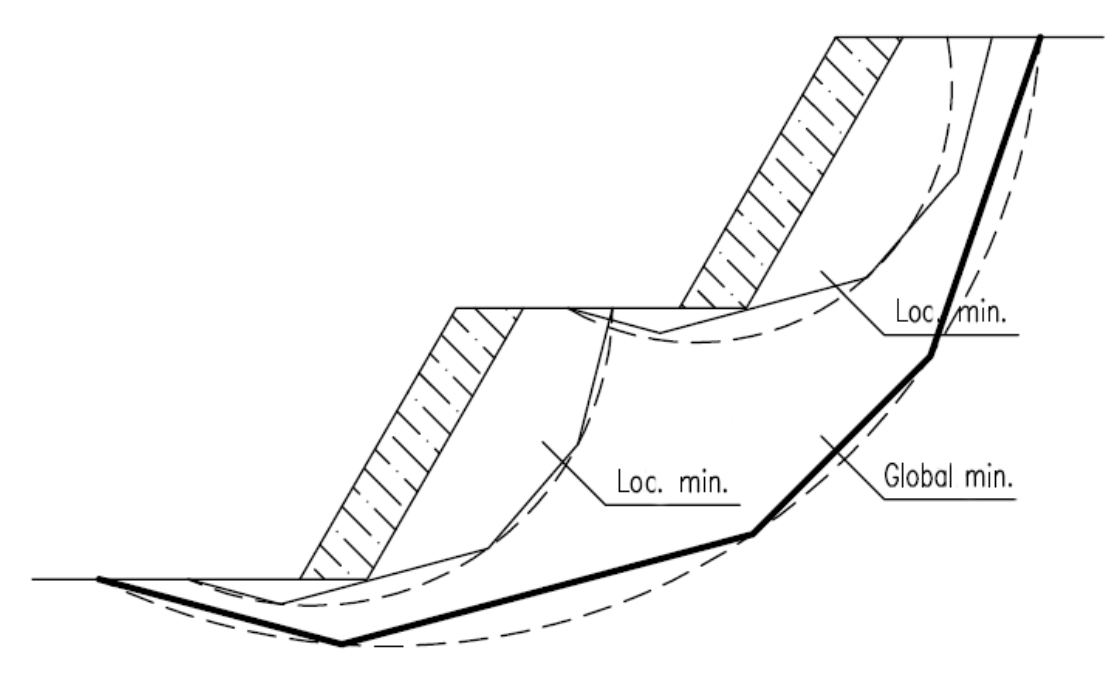

Mínimos locais - superfícies de deslizamento poligonal e circular

Nota: Recebemos algumas queixas de usuários de as superfícies de deslizamento "desaparecerem" após a otimização. Para solos não coesivos, em que  $c_{ef} = 0 k Pa$ , a superfície de deslizamento crítica é igual à linha mais inclinada da superfície do talude. Neste caso, o usuário deve alterar os parâmetros do solo ou introduzir restrições que a superfície de deslizamento não pode atravessar.

#### Conclusão

A estabilidade do talude após otimização é:

| _ | Bishop (circular - otimização):   | FS = 1.79 > FS = 1.5 | SATISFAZ |
|---|-----------------------------------|----------------------|----------|
| _ | Spencer (poligonal - otimização): | FS = 1.52 > FS = 1.5 | SATISFAZ |

O talude em análise, com o muro de gravidade, satisfaz os requisitos de estabilidade.